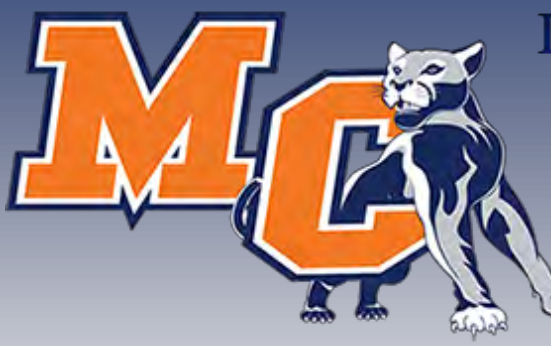

# Do more with Ellucian GO / Morton College Mobile

& Panther Portal

Perfect Together!

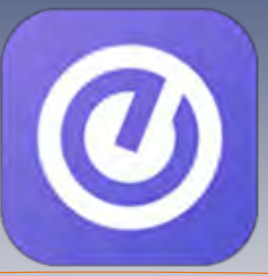

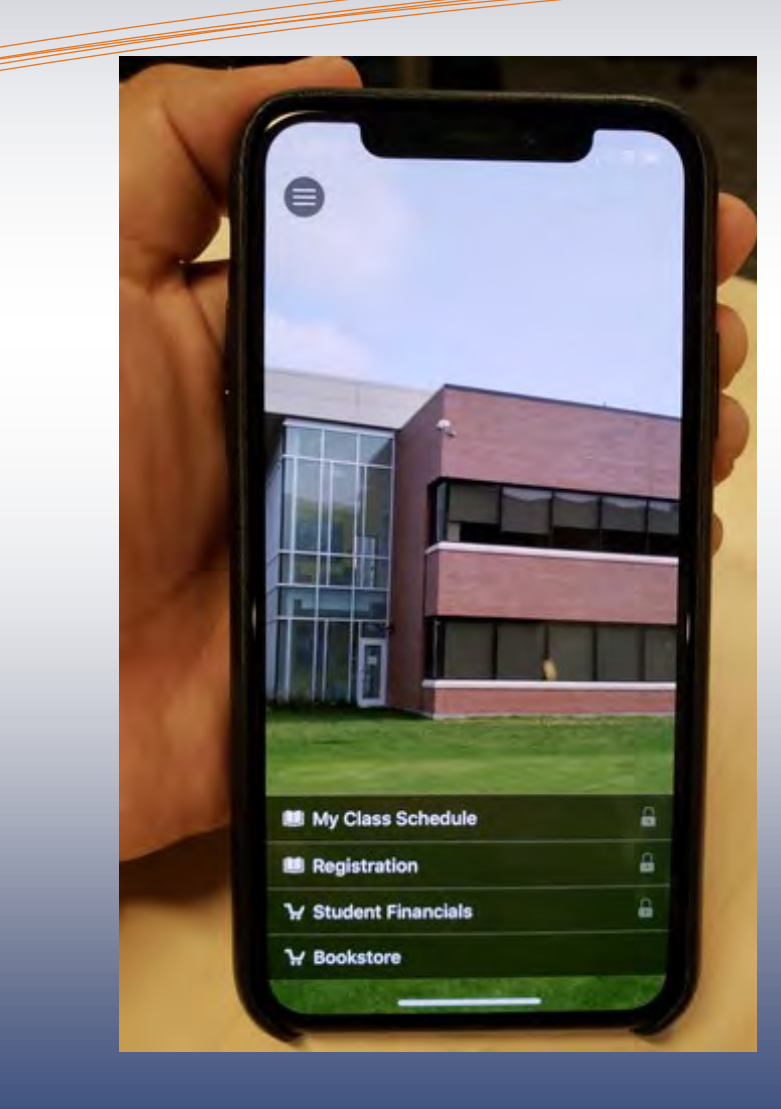

To install Ellucian GO/Morton College Mobile, Scan QR Code below or Search "Ellucian GO" in the App or Google Play Store.

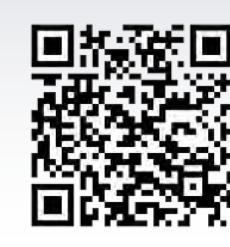

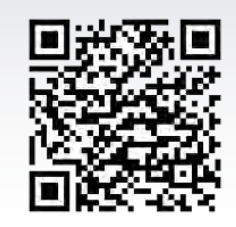

**Apple App Store** 

**Google Play Store** 

# **O** Ellucian GO is available free of charge.

# To use Ellucian GO/Morton College Mobile:

- 1. Tap the Ellucian GO icon on your phone.
- 2. Scroll through the list of schools, or simply search for "Morton College"
- 3. Select "**Morton College**." The app will remember your choice; you won't have to do this again.

Tap on the menu icon to see public options (campus map/ important numbers) or sign in with your Panther Portal login to access registration, final grades, tuition payments, class schedule and much more!

# PANTHER PORTAL WORKS FOR YOU

#### EASY! CONVIENIENT! ONE-STOP SHOP

PANTHER PORTAL FEATURES

ANNOUNCEMENTS

REGISTRATION

STUDENT EMAIL

COURSE SCHEDULE

GRADES

The student portal, Panther Portal, allows students of Morton College quick access to essential Morton College information. Panther Portal provides quick access to email, on-line courses and academic support resources.

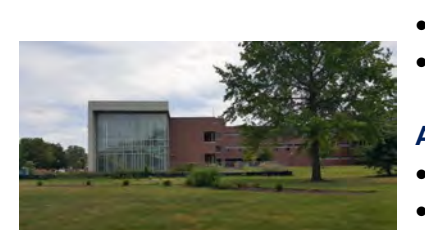

#### Where do I login?

• Login @ https://my.morton.edu

#### What is my username?

Check out http://tinyurl.com/bmw7nze

### What is my password?

Your default password unless changed is as follows;

first initial uppercase, last initial lowercase, last 4 of SSN, month & day of birth

Example: Dm57380315

#### How do I reset my password?

- https://passwordhelp.morton.edu/adselfservice (first time enroll)
- https://passwordhelp.morton.edu/adselfservice/RecoveryCenter/ (reset/unlock)

# REGISTRATION

- Login @ https://my.morton.edu
- Locate Panther Central Self-Service Menu
- Expand Student Self-Service
- Click on Registration
- Click on Register for Sections

# ADD/DROP COURSES

- While in the registration menu from above;
- Click on Register & Drop Sections

#### Grades

- Login @ https://my.morton.edu
- Locate Panther Central Self-Service Menu
- Expand Student Self-Service
- Click on Academic Profile
- Click on Grades

# **COURSE SCHEDULE**

- While in the Academic Profile menu from above;
- Click on My Class Schedule

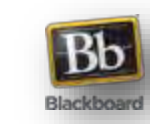

Office 365

# BLACKBOARD COURSES

Access your Blackboard courses conveniently right through the Panther Portal! Check out the top left of the portal "**Blackboard Courses**."

### STUDENT EMAIL

Access your student email via the Panther Portal. Check out the top center of the portal "**Email**." \*Student Email powered by Microsoft Office 365

# NOTIFICATIONS

 Critical notifications from the College such as

 fines or account holds will appear in a special window at the top center of the portal homepage.

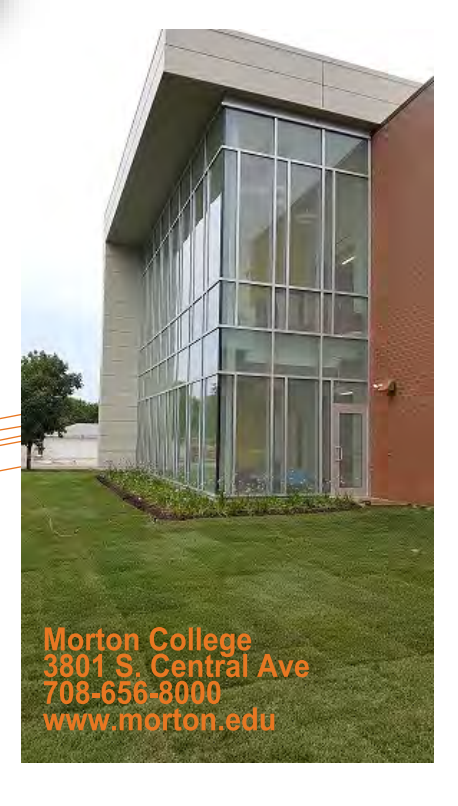

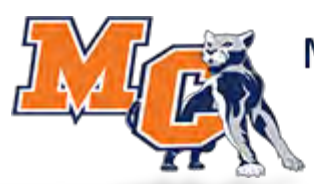

Morton College Panther Portal #WeAreMC

https://my.morton.edu

Log on today!

<u>Contact the IT Help Desk:</u> Phone: 708-656-8000 ext. 2444 Email: helpdesk@morton.edu